公益財団法人 全日本空手道連盟 会員管理システム

# 2019年度・2020年度 会員有効期限更新 操作ガイド

## ◆ 現在JKF会員の方が対象です。

・ インターネットに接続できるパソコン、またはスマートフォンが必要です。
・ 以下のURL、またはQRコードからアクセスします。

https://jkfmember.jkf.jp/jkfmobile/

tn° 11/QRJ-1°

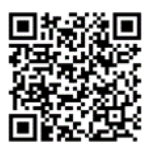

### 会員有効期限更新用操作ガイドです。1.会員有効期限更新 ① 会員番号とパスワードを入力しログイン。

- 会員登録料(1年)
   全空連会員 2,000円
- 会員有効期間
   2019年度:
   2019/4/1から2020/3/31まで
   2020年度:
   2020/4/1から2021/3/31まで

※JKF会員カードは登録完了後 約2ヵ月後にご登録住所へ郵送します。

| 会員ログイン          |
|-----------------|
|                 |
|                 |
| ( Strate        |
| 会員番号 2017       |
|                 |
| パスワード 必須        |
| •••••           |
|                 |
| ログイン            |
|                 |
| パスワードを忘れた場合はこちら |
|                 |
|                 |

#### 🔲 X=1-会員情報変更 Θ お知らせ 有効期限更新 Ø ■全空連から パスワード変更 Ð システム運 Θ 会員規程 モバイルのシス: ブックマーク Θ 会員情報 Θ ログアウト 会**員番号**:( 氏名:山田

5 登録されている情報が表示されます。

必要事項を変更して「次へ」をクリック。

② メニューをクリック、有効期限更新をクリック。

③ 会員規程等が表示されます。 確認後「同意する」にチェックを入れ、 「次へ」をクリック

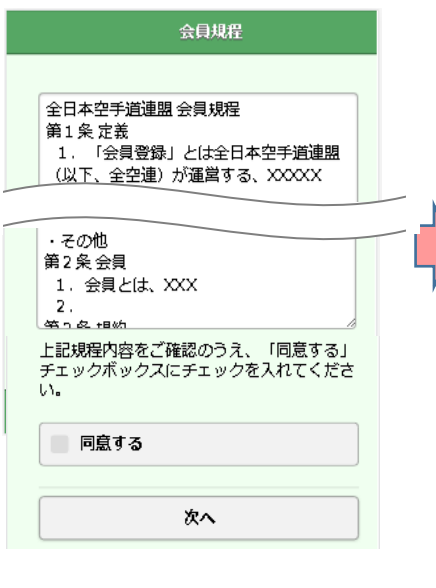

④ 会費・有効期限の情報が表示されます。
 「お支払い手続きへ」をクリック。
 更新と同時に所属を変更する場合は、
 「所属変更の方はこちら」をクリック。

#### 有効期限更新(次年度) **⊜** ⊁=1-所属変更 🛑 x=1-所属変更をされる場合は、変更先の団体へご連 会費: 2,000円(1年)がかかります。 絡ください。 会員申請団体 🐹 : 有効期限: 2018/03/31 北海道 $\bigcirc$ 新有効期限: 2020/03/31 道場・学校名: 札幌道場 お支払手続きへ ※所属変更 の場合 確認 所屋変更の方はこちら 戻る

※所属変更がない場合は、 ⑦有効期限更新確認へ

をクリック 更

※ お手持ちの機種によって画面のデザインが異なることがあります。

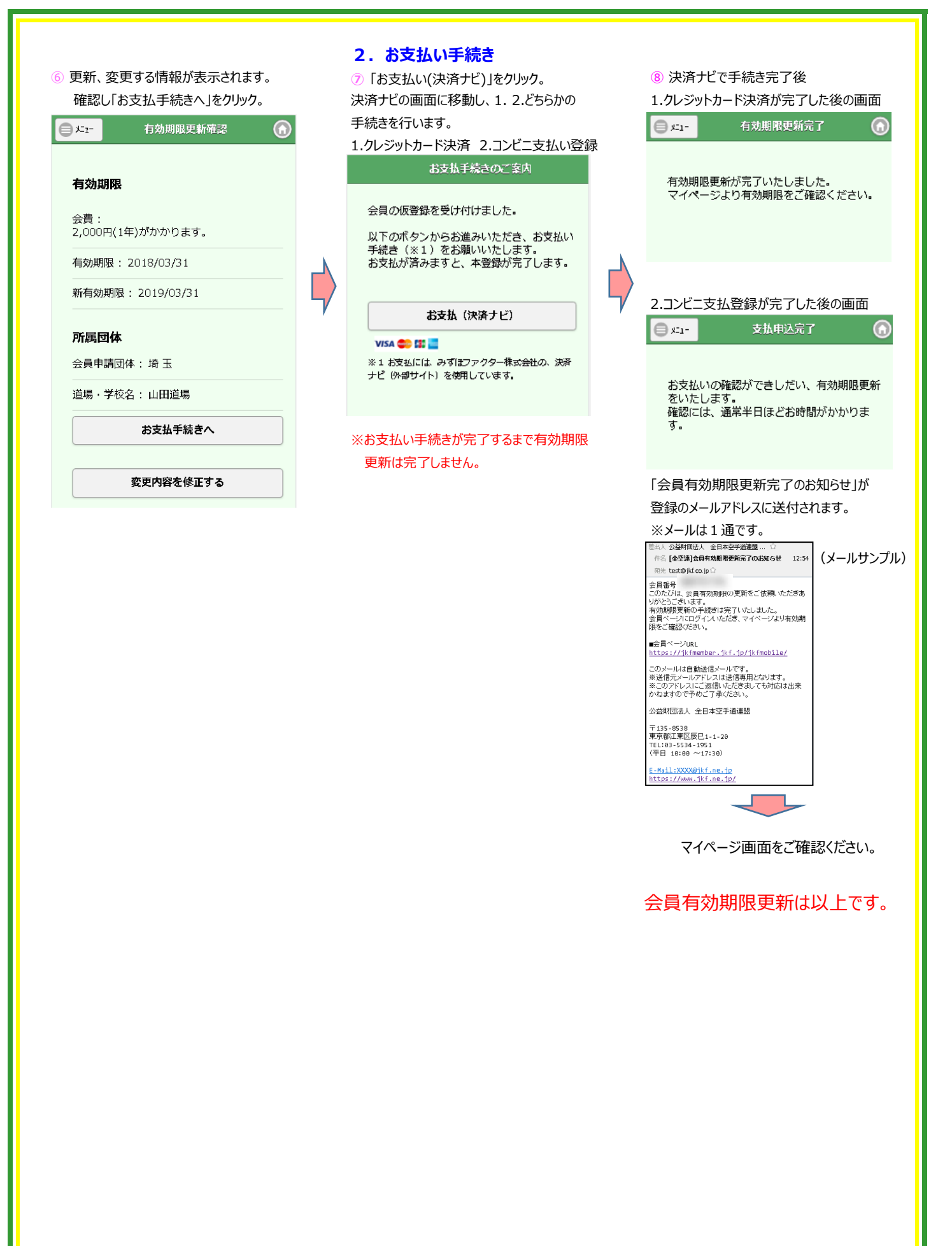